## How to pay a balance due for a program

- Visit <u>www.hamiltonymca.org</u>
- At the top right of the page click on pay balance/register

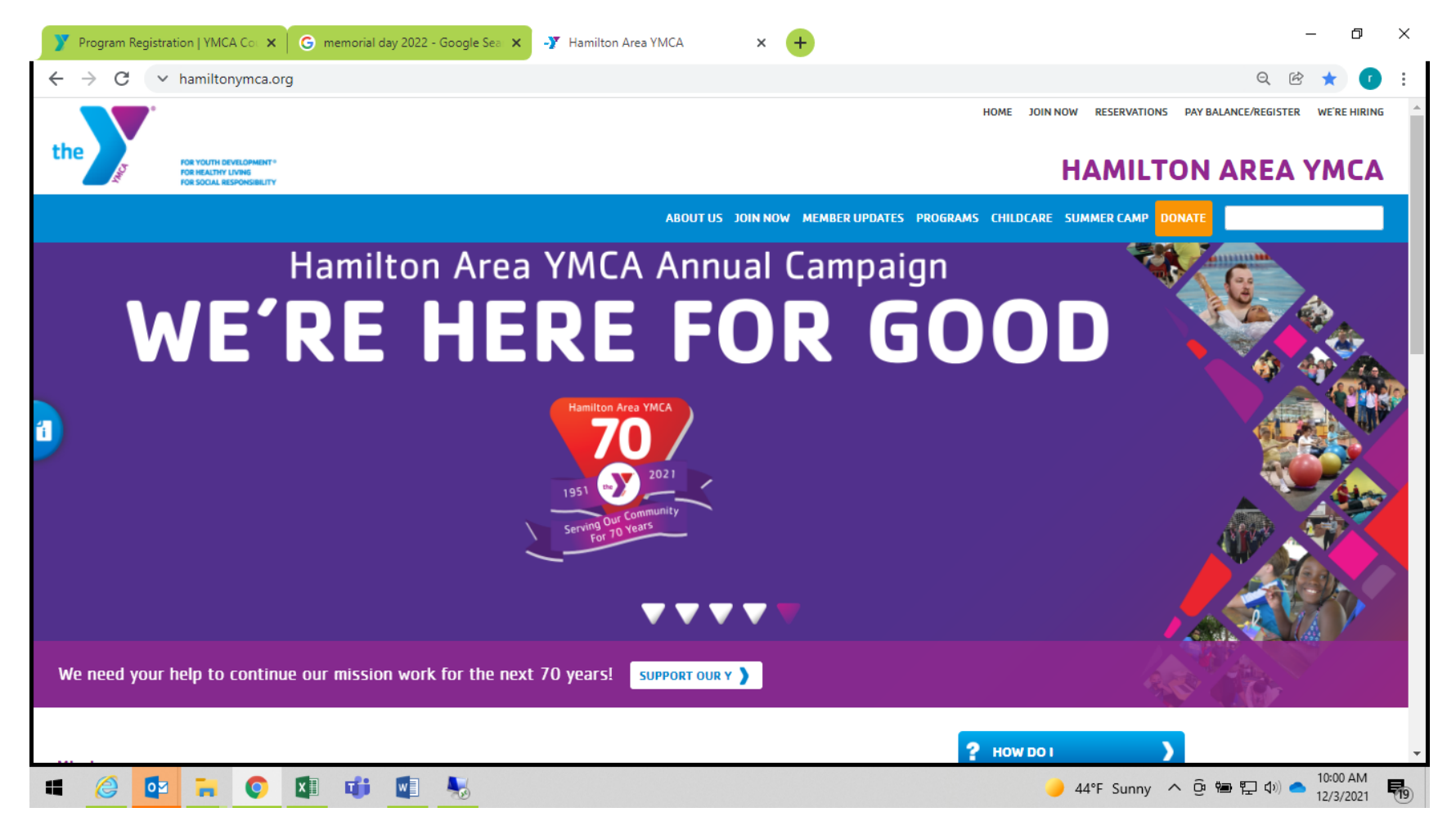

• Login to the account by hovering over the silhouette on the top right of the screen

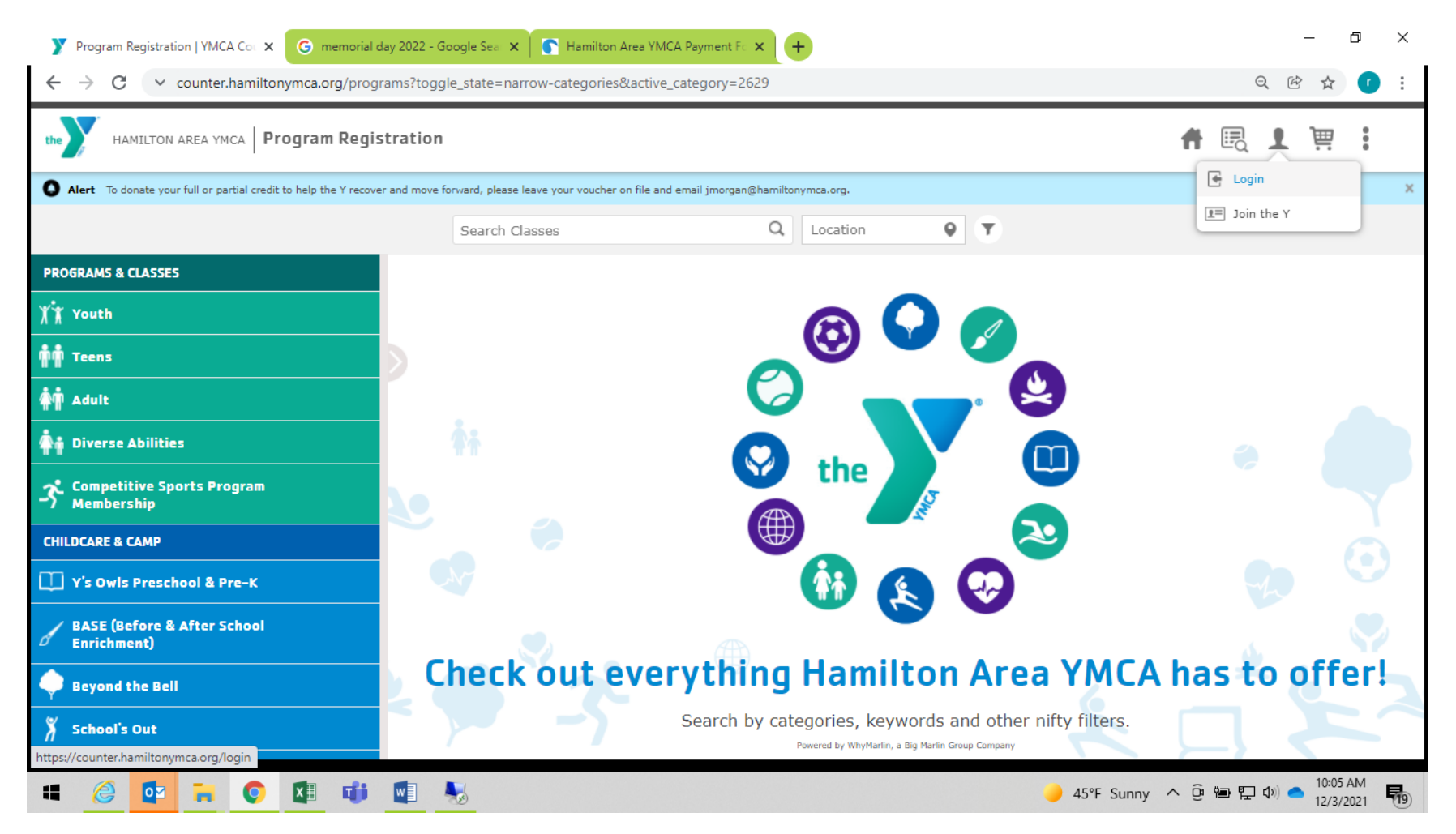

• Select Balances & History by hovering over the silhouette at the top right of the screen

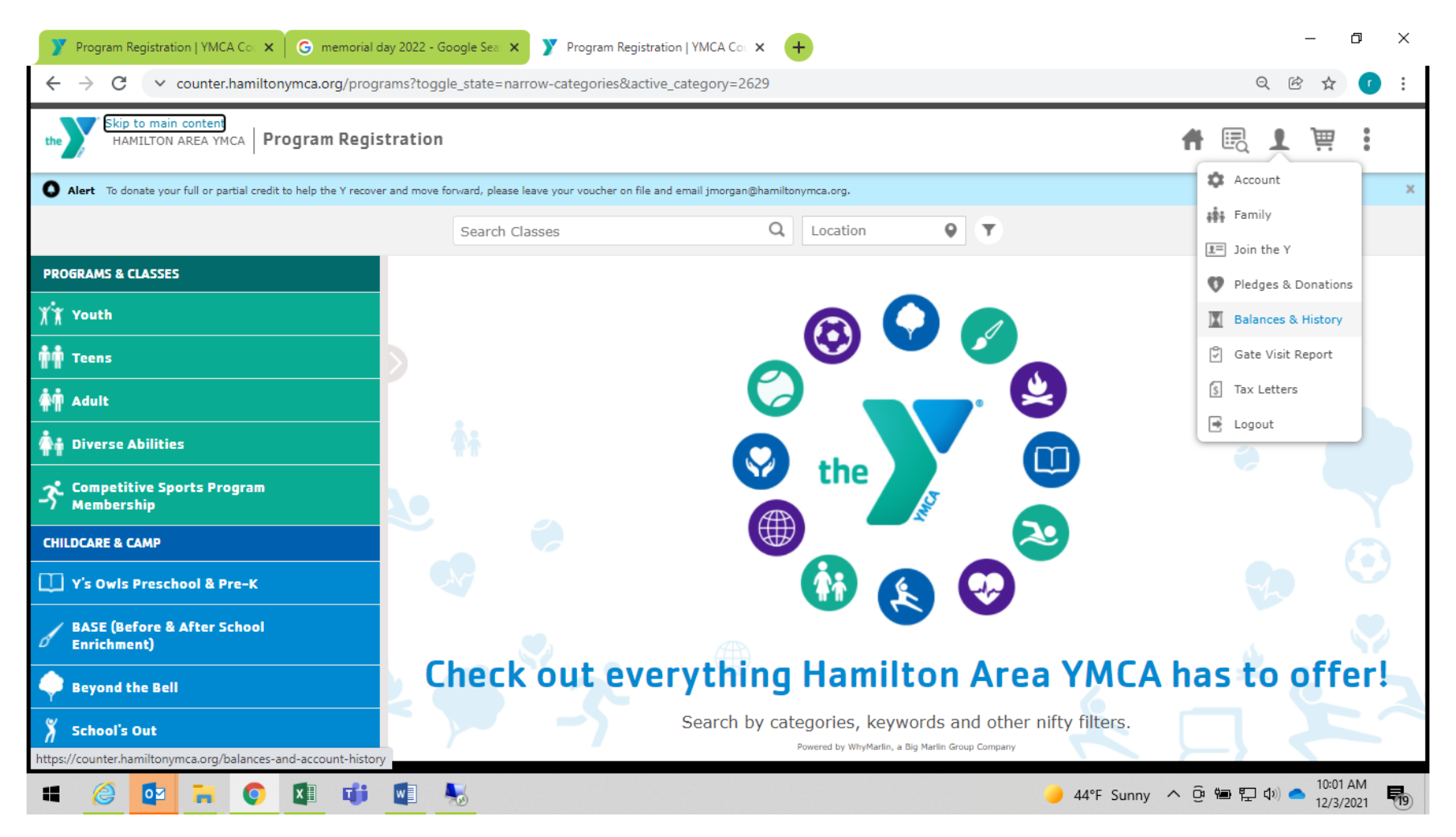

• Select the person who has the balance due. • Click on the pay balance button to add it to the cart.

## • Click on the **buy now** button

| 🍸 Program Registration   YMCA Col 🗙 🔓 memorial day 2022 - Google Sea 🗙 🍸 Cart   YMCA Counter 🗙                                                                                                    | + - • ×                                                                                                    |
|----------------------------------------------------------------------------------------------------|----------------------------------------------------------------------------------------------------|
| ← → C ∨ counter.hamiltonymca.org/cart                                                                                                    | Q 🖻 🛧 🚺 :                                                                                                    |
| We'd be grateful if you would consider a donation<br>proceeds of our fundraising efforts support th<br>programming of the Hamilton Area YMCA. We've be<br>community for 70 years and we need your help to<br>mission work for the next 70!<br>Questions? E-mail: jmorgan@hamiltonymca.org | to our Y. The<br>he mission<br>sen part of the<br>continue our Donate Now                                                                                                    |
| Administering Emergency Oxygen                                                                                                    | <ul> <li>\$45.00</li> <li>balance payment</li> <li>It Ryan M Young</li> <li>It Ryan M Young</li></ul> |
|                                                                                                    | By completing checkout, you are agreeing to this<br>site's privacy policy and participation and payment<br>policies. Please contact your local branch for<br>refunds or changes to any program registration<br>purchased through this site.                                                                                                    |

## • Enter billing information

• Click on the I am not a robot section

| 🍸 Program Registration   YMCA Co 🗴 💪 memorial day 2022 - Google Sea 🗴 📀 Hamilton Area YMCA Payment Fo 🗴 🕇                                                                                                    | – 0 ×                                    |
|----------------------------------------------------------------------------------------------------|------------------------------------------|
| ← → C ∨ secure.payconex.net/paymentpage/enhanced/                                                                                                    | ē 🕁 🕐 :                                  |
| Fields marked with * are required.         Payment Details         Amount:       45.00         Billing Information         Cred Number *       CVV2 *         Cred Number *       CVV2 *         First Name *       Last Name *         Billing Address       1234 Your Billing Street         Cty       New Jersey         Your City       New Jersey         Phone       1999) 555-1212         Enail       (1)         Your @ example.org       (1)         Im not a robot       Im not a robot         EARCEL       PAY-Only Click Oncel |                                          |
|                                                                                                    | 🌙 44°F Sunny \land ট 🕮 🖫 🕼 🥌 12/3/2021 🐻 |